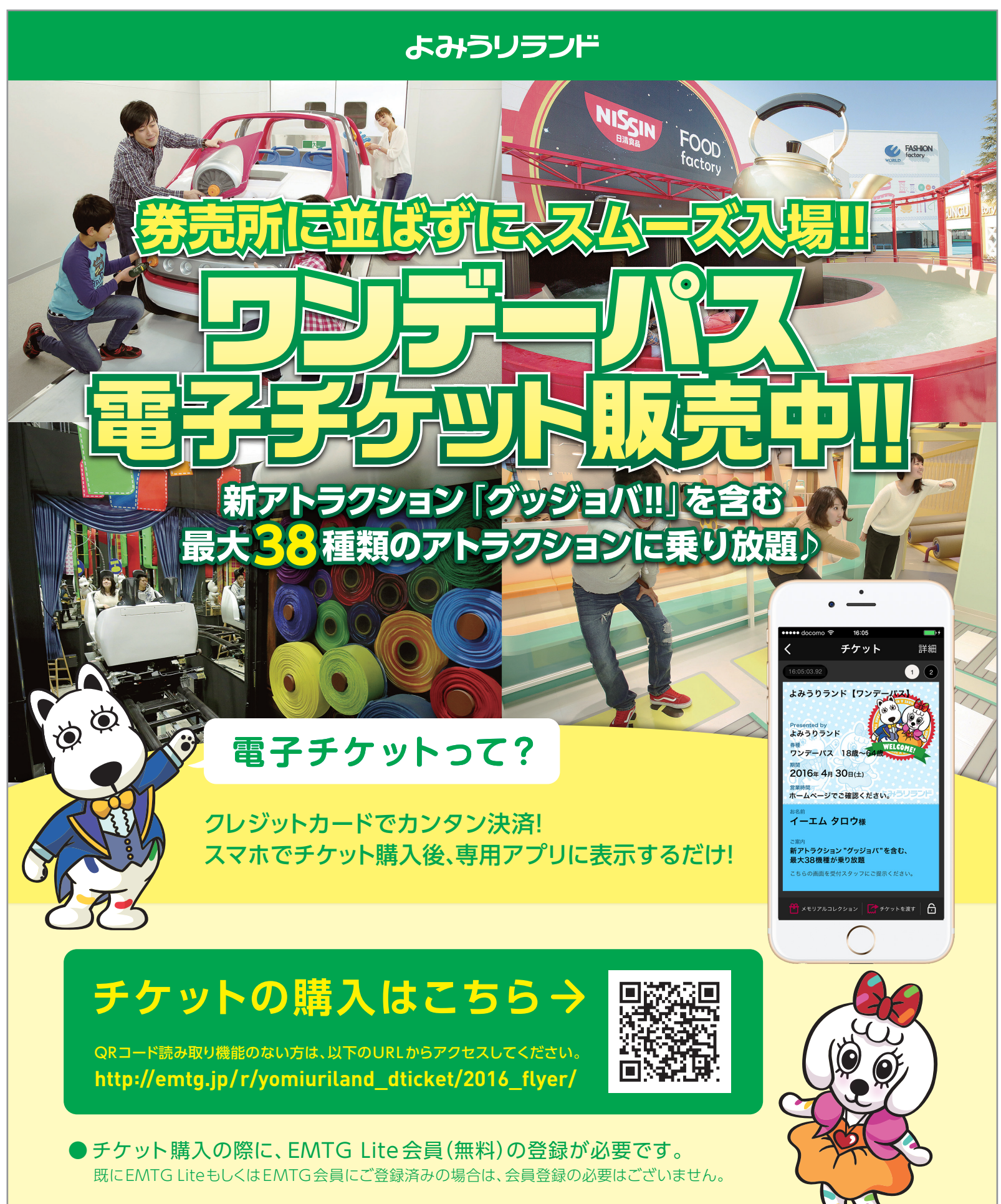

## ●チケットの表示方法は裏面をご覧ください。

## 

## ●「電子チケットアプリEMTGチケット」はスマートフォン専用となります。

※本アプリはご入場時にインターネット接続が必要です。インターネット接続が可能な、090/080/070で始まる 電話番号を持った通話機能付きの端末に限らせていただきます。

※一部非対応のスマホ機種もございます。詳しくは購入ページに記載されております。必ずご確認ください。

※フィーチャーフォン( 従来の携帯電話 )、らくらくスマートフォン、通話機能がないスマートフォン、iPod touch、iPad 等のタブレットは、ご利用対象外となります。

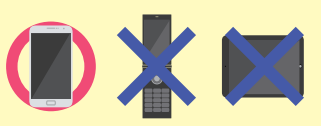

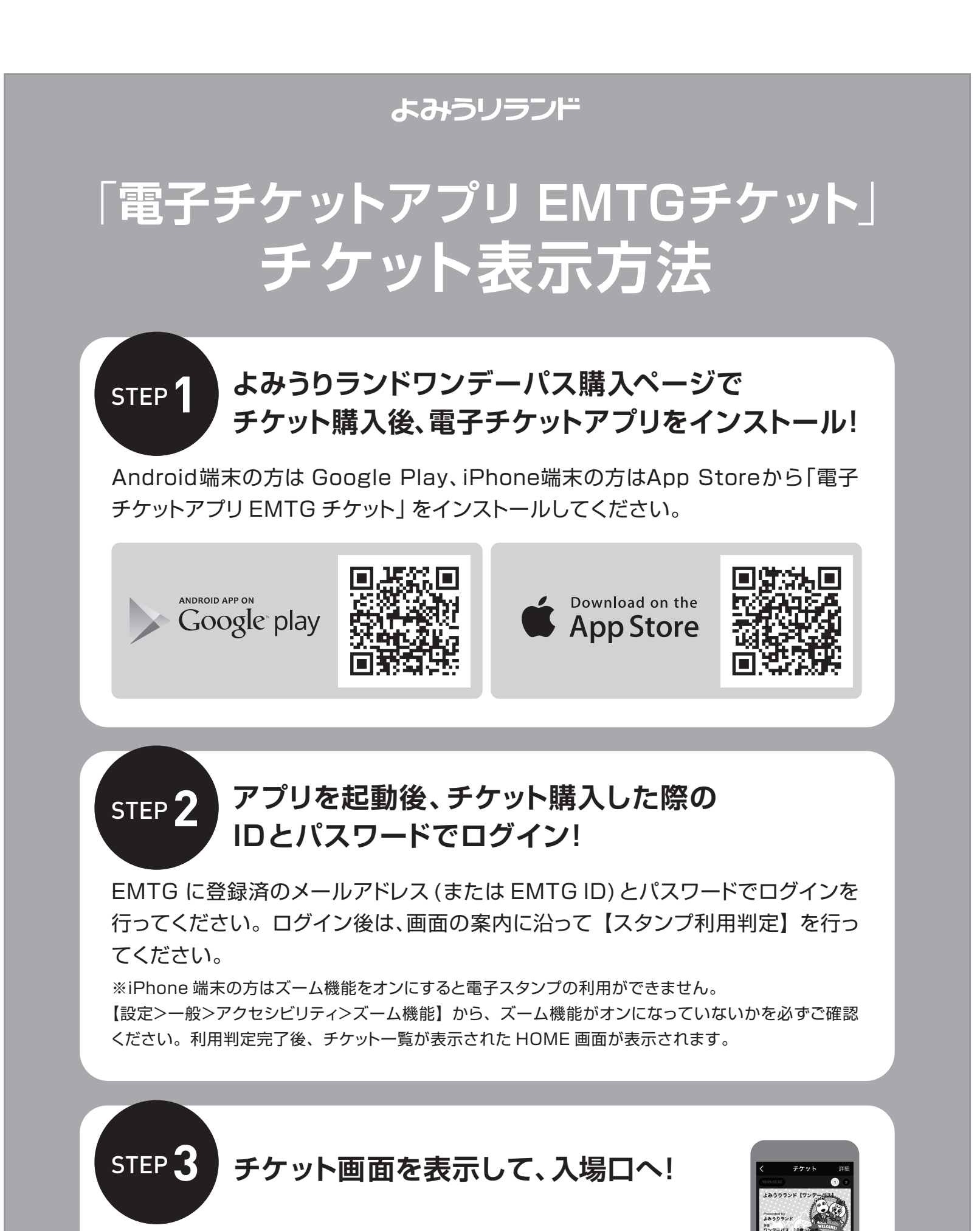

上記手順がすべて完了すると、マイチケットにワンデーパスが表

示されます。購入チケットが全て表示されていることを確認した ら、チケット券面を表示したまま、入場口の係員にご提示ください。 なお再入場不可となっておりますので、ご注意ください。

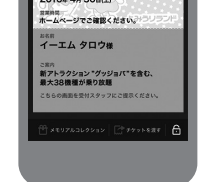